ドラフト 2008年2月29日

## WMS や ArcIMS レイヤの KML へのレンダリング

TNT 製品の表示画面中のグループやレイアウトのレイヤをローカルの KML や KMZ ファイルにレンダリングして、 Google Earthの [保留 (Temporary Places)] で使うことができます。これには、インターネット上に置かれたウェブレイ ヤも含まれていて、ArcIMS やウェブマップサービス (WMS) を使って地図や画像を公開しているサイトから表示画面に 加えることができます。ArcIMS や WMS から選択した表示画面中のレイヤは KML/KMZ ファイル中にリンクのみ (修正 された URL) がレンダリングされます。Google Earth はそれを使って KML ファイルの中身を更新します。これらのウェ ブレイヤをローカルの KML ファイルにレンダリングすることも可能で、その KML ファイルは TNTmips の表示画面から 作られたラスタファイルにリンクされます。レンダリング中、ArcIMS や WMS レイヤのその時の表示画面がウェブソー スのデータタイプ、フォーマット、座標参照系に基づき、PNG もしくは JPEG ラスタファイルに変換されます。これら

のラスタは Google Earth の要求する WGS84 測地系を使った緯度経度のセルデータを持ち ます。KML ファイルへのレンダリングを選 択すると、ローカルドライブ上に個別の PNG または JPEG ファイルが生成され、KML ファ イルにリンクされます。KMZ ファイルへの レンダリングを選択すると、生成されるラス タは KMZ ファイルに埋め込まれます。KML、 KMZ どちらの場合も、これらのラスタファ イルや表示画面中のその他のレンダリングさ れた TNT の図形オブジェクト、属性、スタ イル等はすべてローカルドライブに置かれま す。

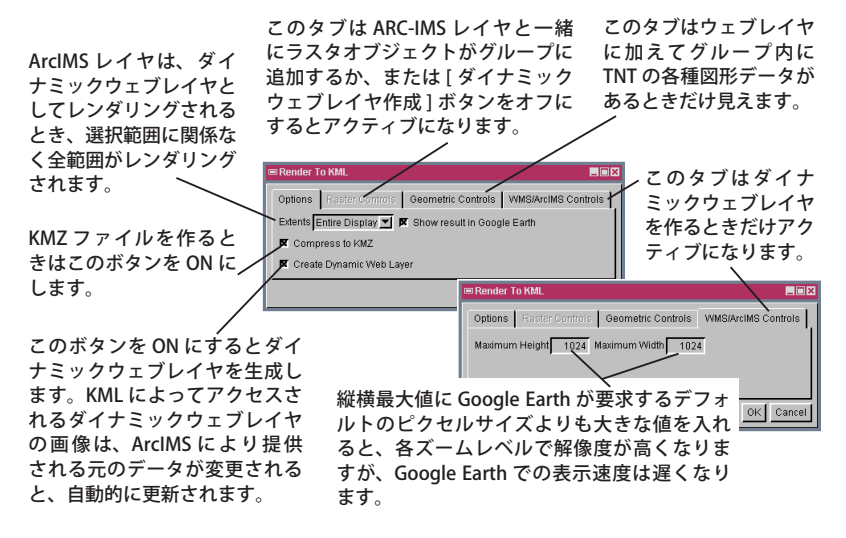

KML または KMZ ファイルを選択すると、 Google Earth が起動し、キャプチャーされた

ArcIMS や WMS レイヤを含むレンダリングされた全レイヤが [保留] 中のデータとして表示されます。[保留] は、ロー カルのファイルで、オリジナルのデータの場所、フォーマット、座標参照系、投影法などと関係なくなります。ウェブマッ プサービスによってインターネット上に公開された地図や画像レイヤを KML/KMZ ファイルの [保留] データとして使 用するためのより詳細な情報は、テクニカルガイドの「空間表示 :WMS レイヤの選択と使用 (Spatial Display: Locating and Using WMS layers)」を参照してくだい。

〈KML へのレンダリング〉ウィンドウには [オプション (Options)]、[ラスタコントロール (Raster Controls)]、[各種図 形コントロール (Geometric Controls)]、[WMS/ArcIMS コントロール (WMS/ArcIMS Controls)] タブパネルがあります。[オ プション]パネルでは、全体の表示範囲 (メインの表示ウィンドウ)、またはサブエリア (View 1, View 2, …)の表示範囲 に合わせてウェブレイヤをレンダリングできます。KML ファイルやリンクされている構成要素を1つの KMZ ファイル に圧縮するトグルボタンもあります。また、レンダリングが完了したら自動的に Google Earth を起動するトグルボタン

もあります。ウェブレイヤに対しては、[ダイナミックウェ ブレイヤの作成 (Create Dynamic Web Layer)] トグルボタ ンの状態によって、[WMS/ArcIMS コントロール] パネル と[ラスタコントロール] パネルが相互に切り替わります。 このトグルボタンをオフにすると、[WMS/ArcIMS コント

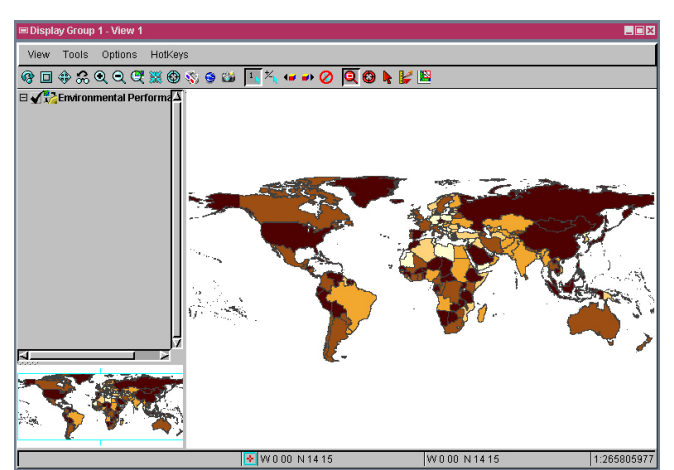

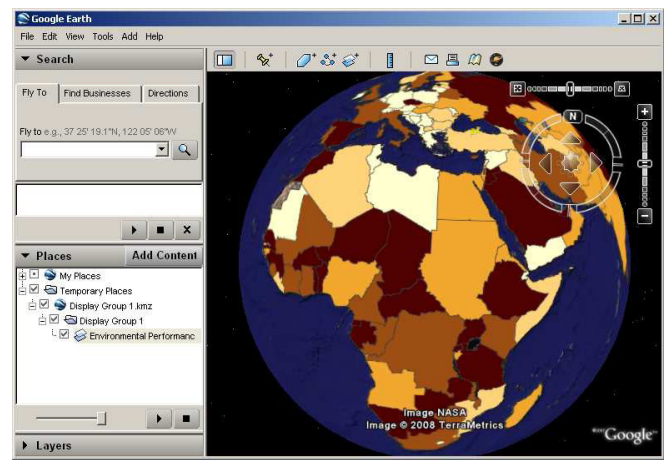

上の図は TNTview でグループ内の WMS レイヤを KMZ ファイルヘレンダ リングして Google Earth に [保留]を作成したところです。使用された範 囲はメインの表示の全範囲 (全画面)です。左の図のように、TNTview で のレイヤは社会経済データセンター (SEDAC)の 2006 年 環境性能指標のエ コリージョン保護指標を示す WMS レイヤです (http://beta.sedac.ciesin. columbia.edu/mapserver/wfs/EPI2006 にあります)。

ロール]パネルはかすれ、[ラスタコントロール]パネルがアクティブになります。[WMS/ArcIMS コントロール]パネル では Google Earth で表示されるイメージキャンバスの縦横の最大値を設定できます。縦横の最大値を増やすとより画像 は高解像度になりますが、表示速度は遅くなります。

[ラスタコントロール]パネルはウェブレイヤを静的な画像としてレンダリングする際に使われ、ウェブレイヤを PNG と JPEG のどちらに変換するか、JPEG ラスタの圧縮品質を定義します。自動設定オプションも可能で、ArcIMS や WMS のソースによって推奨されるデータタイプに基づいて自動的に選択されます (例えば、透過部分があるとき PNG が使用 されます)。レンダリングするラスタのセルサイズと単位もこのパネルで設定します。デフォルトのセルサイズはメート ル値で、ウェブレイヤだけを表示している場合、表示中のグループに追加されたレイヤの範囲を元に計算されます。グルー プにローカルのラスタオブジェクトが追加されていれば、デフォルト値はグループ中の最小セルサイズを持つラスタオ ブジェクトから計算されます。セルサイズと単位は推奨のデフォルト値から他の好きな値に変更できます。ソース的に 可能であれば、小さなセルサイズを入力すると、より詳細なレイヤを得ることができますが、KML/KMZ ファイルのサ イズは大きくなりレンダリングに時間がかかります。ウェブレイヤやグループ内の他のラスタに対して指定できるセル サイズの最小値は、グループ中のレイヤから自動的に設定されるセルサイズの半分です。ArcIMS や WMS のソースから 要求されるレイヤの範囲は、ソースによって制限されますので注意してください。通常セルサイズは、そのサーバに対 する要求量とキャプチャ可能な地図や画像の容量を見ながらなるべく小さくなるよう設定されます。その結果、表示範 囲に合わせることが出来ず、小さなセルサイズを要求しすぎて、希望する結果が得られないかもしれません。ウェブレ イヤのソースによって設定される制限より多いデータを要求する

イヤのワースにようて設定される制限より多いケータを要求する と、全く反応がなくなったり、セルは小さいがファイルが大きく なったり、精細度が上がらなかったり、その他予期しない結果を もたらす場合があります。

ここの画面にある [各種図形コントロール] パネルはウェブレ イヤと共にグループ内にローカルの各種図形レイヤがある場合に のみ表示されます。[各種図形コントロール] パネルの使用方法に 関しては、テクニカルガイドの「空間表示:ラスタオブジェクト の KML へのレンダリング (Spatial Display: Render Raster Objects to KML)」を参照してください。

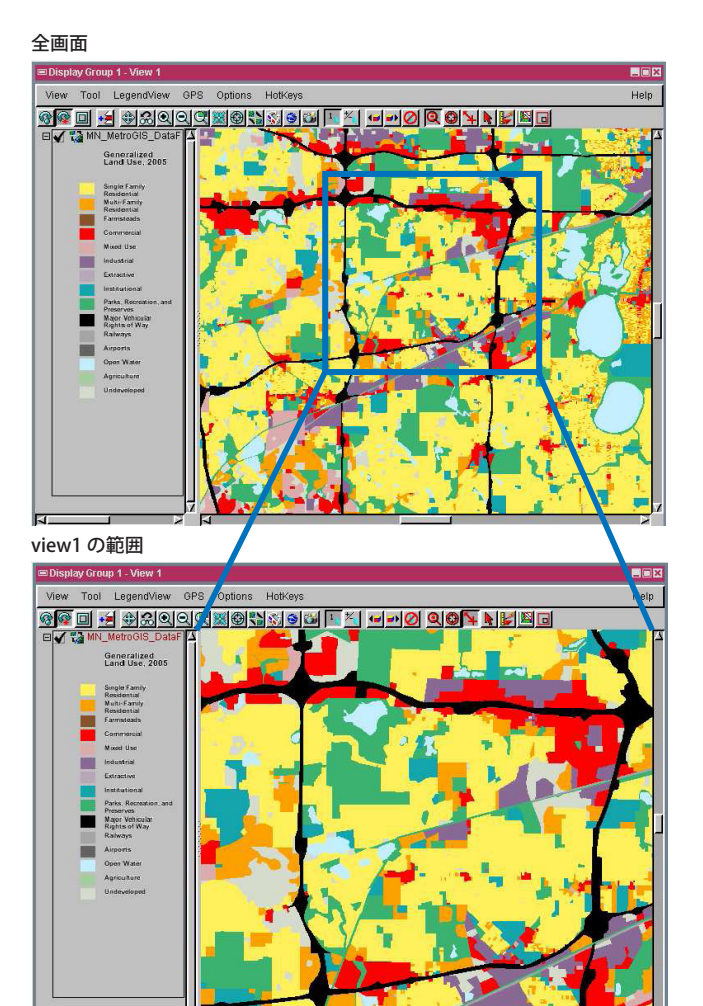

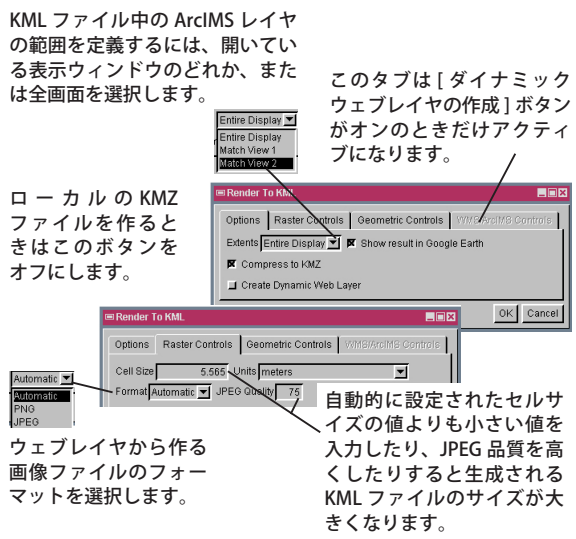

左の図の例では、メイン画面 (全画面)を使って関心領域を特定するた め、ArcIMS レイヤの全範囲を表示しています。この画面は、関心領域 をズームした 2 つ目の表示画面 (View 1)を開くための参照用に使われ ました。"View 1" 画面は、〈KML へのレンダリング〉ウィンドウで変換 する範囲を決めたり、KML/KMZ ファイルのサイズをコントロールしま す。下の図の ArcIMS レイヤは Google Earth に重ねた 2005 年のミネソ タの土地利用の概略図です (http:/gis.metc.state.mn.usservlet/com.esri. esrimap.Esrimap?ServiceName=MN\_MetroGIS\_DataFinder\_Planning\_ Development &ClientVersion=9.0 にあります )。

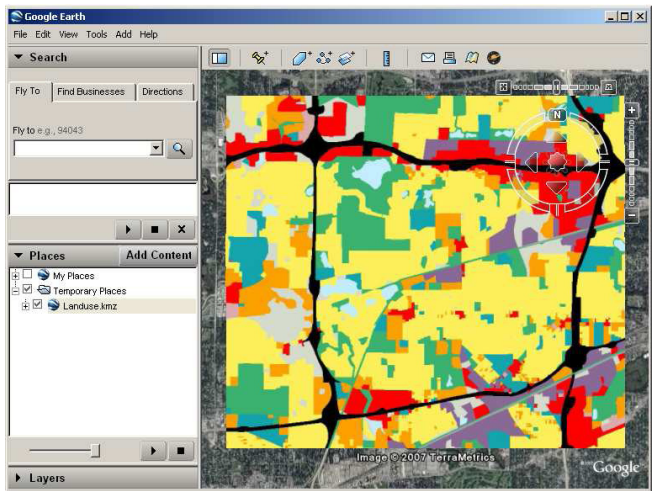

右の図のグループは、"View 1" の範囲を使って KML にレンダリングした ものです。[オプション] タブパネルで[範囲] メニューより「"View 1" に 合わせる (Match View 1)」を選択しました。